# Thunkable: Assignment 4

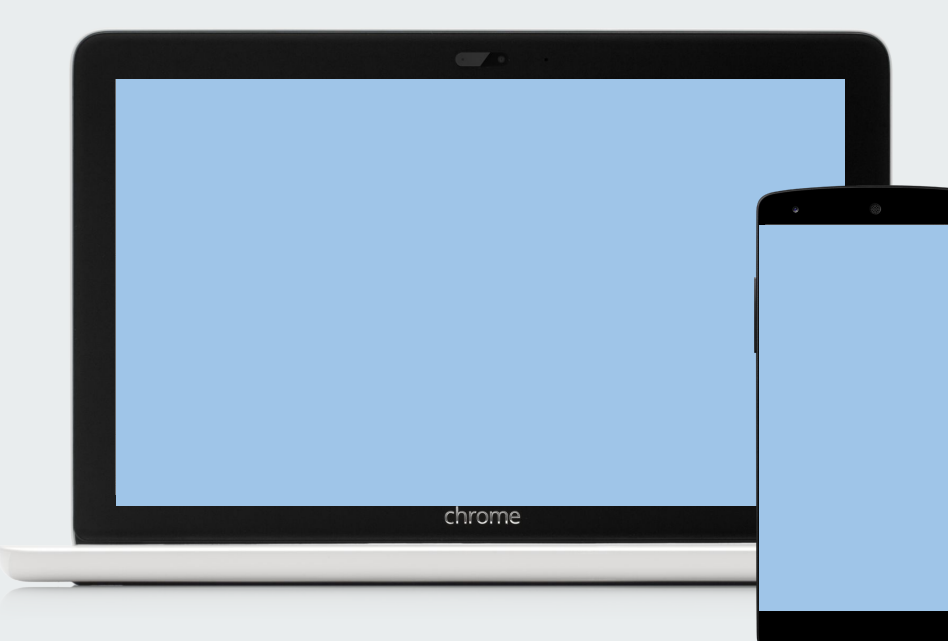

If you completed (In)Activity Alert during class, skip this slide.

## Copy the Template App

- Click the shared link we sent in #general
- Click the "Thunkable" logo in the upper left corner to exit out to your projects (you should now see ActivityAlert\_TEMPLATE in the list)
- Make a copy of this app by clicking "Duplicate"
- Rename the copy to "ActivityAlert\_LASTNAME"

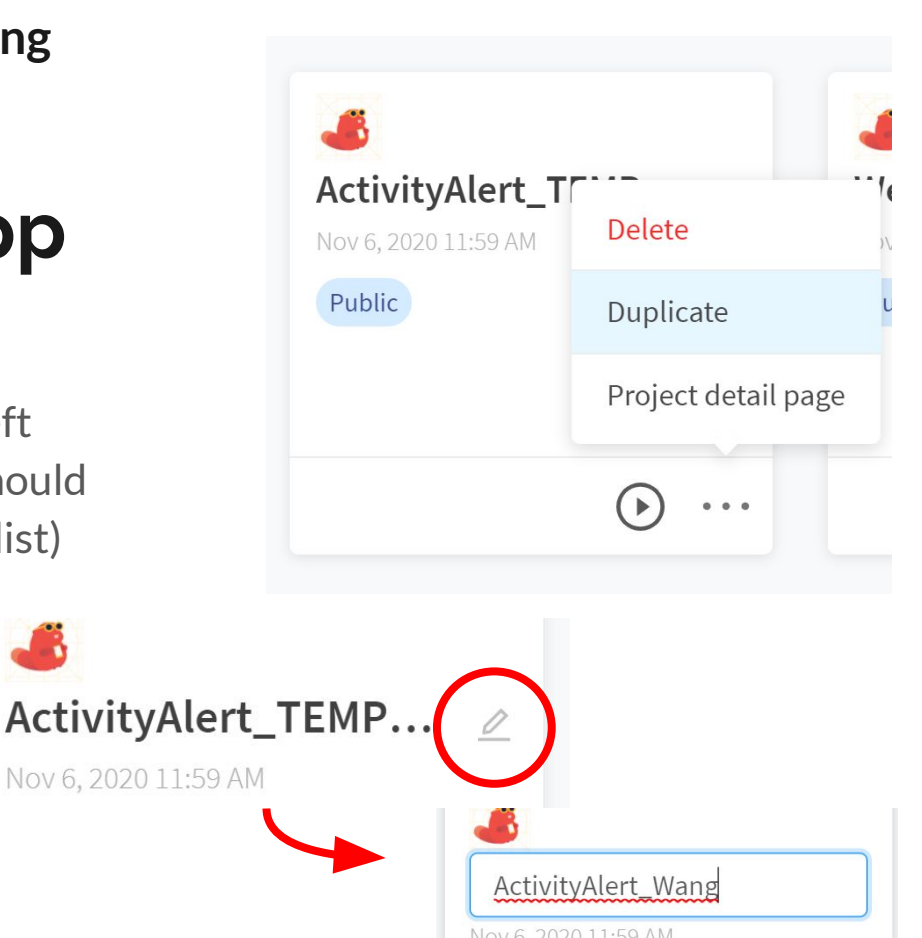

#### **Seconds to Minutes**

We mentioned in class that having a 20-second activity timer is not particularly useful (or healthy), so we want you to improve this.

Change the app so the timer measures time in minutes (update the UI to reflect this)

For demo purposes, you can make this small (1-2 minutes), but now you can easily increase the timescale!

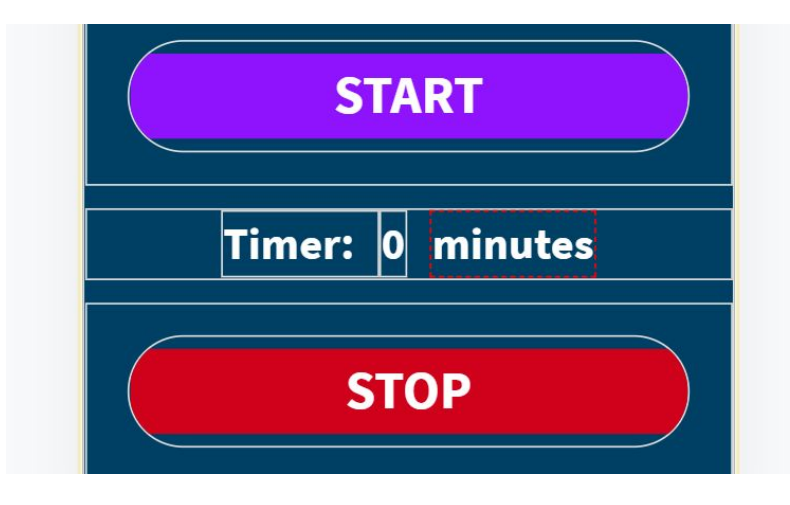

#### Make it your own!

Creatively add/change something in the app. Maybe...

- Change what the text-to-speech says aloud
- Sensitivity of sensors
- Purpose of the app

...or many more! You know the drill by now 😉

We encourage you to explore options with the accelerometer **or gyroscope**, another motion sensor that detects how quickly the phone **turns**.

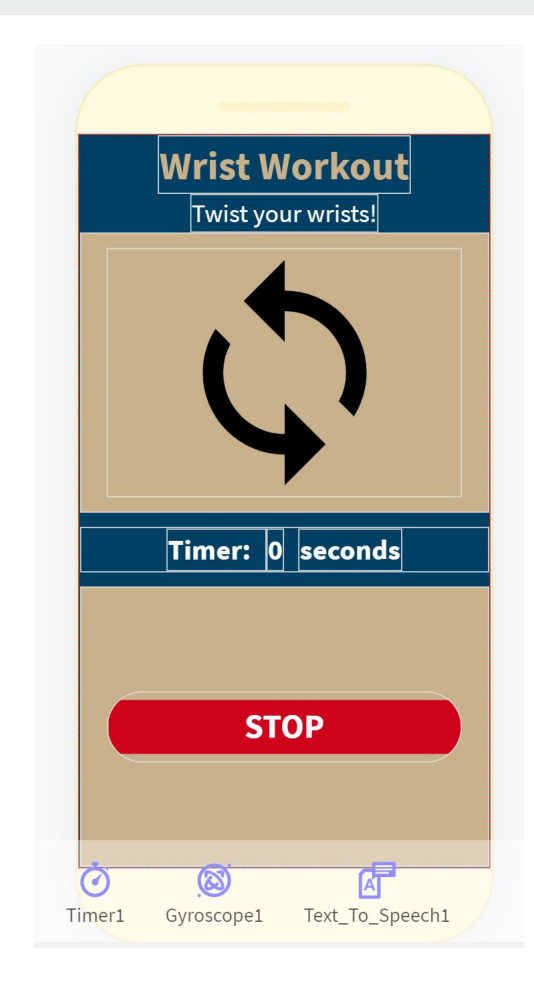

### Submit

- Make sure the app is named "ActivityAlert\_LASTNAME"
- In the upper-right corner of your app, click "Share"
- Click "Generate Link"
- Click "Copy" or select the text to copy the link
- Submit the link here: <u>https://forms.gle/Vgkh9fbug4SgvsU</u> <u>c6</u>

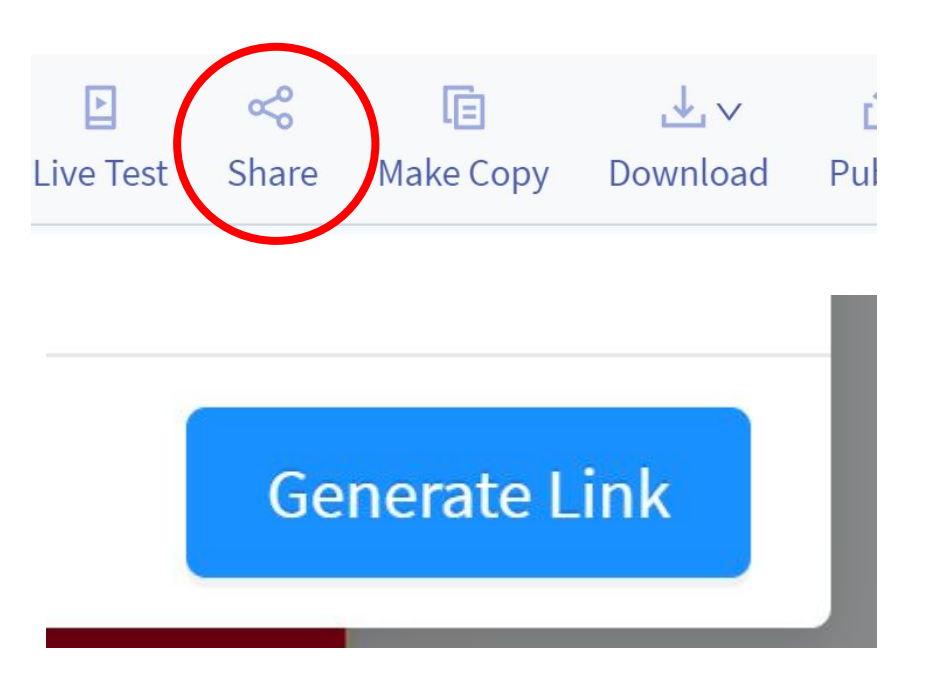